Puoi personalizzare le impostazioni per VoiceOver, come le opzioni relative ad audio, lingua, voce, velocità voce e verbosità.

Regolare il volume VoiceOver e altre opzioni audio

· Per aumentare o diminuire il volume, premi i tasti volume su iPhone.

· Per impostare altre opzioni audio, vai in Impostazioni

- > Accessibilità > VoiceOver > Audio, quindi imposta delle opzioni come le seguenti:
- Suoni e feedback aptico: regola e ascolta un'anteprima degli effetti sonori e del feedback aptico. Attenuazione audio: riduci temporaneamente il volume di riproduzione dei contenuti multimediali quando VoiceOver parla. Altoparlante automatico: passa automaticamente all'altoparlante durante una chiamata quando non tieni iPhone vicino all'orecchio. Invia su HDMI: instrada l'audio ai dispositivi esterni connessi, come un amplificatore per strumenti o un mixer da DJ.

Impostare la lingua di VoiceOver

VoiceOver utilizza la stessa lingua che scegli per iPhone. L'opzione "Formato regionale" che puoi impostare qui incide sulla pronuncia di VoiceOver di alcune lingue.

1. Vai in Impostazioni

Generali > Lingua e Zona.

1. Tocca "Lingua iPhone", quindi scegli una lingua. Regolare la voce della pronuncia Vai in Impostazioni

VoiceOver, quindi esegui una delle seguenti operazioni:

- · Regolare la velocità di pronuncia: trascina il relativo cursore.
- Scegliere una voce: tocca Voce > Voce, quindi scegli una voce. Per scaricare una voce migliorata, toccala

- . Regolare il tono: tocca Voce, quindi trascina il cursore. Puoi anche attivare "Usa modifica tono" se vuoi che VoiceOver utilizzi un tono più alto durant Specificare la pronuncia di determinate parole: tocca Voce > Pronunce, tocca
- , inserisci una frase, quindi dettala o pronunciala lettera per lettera nel modo in cui vuoi che sia pronunciata.Nota: puoi dettare solo se hai attivato

## Impostare il grado di interazione di VoiceOver Vai in Impostazioni

VoiceOver, quindi tocca una delle seguenti opzioni:

• Verbosità: scegli una delle opzioni per fare in modo che VoiceOver legga i suggerimenti, la punteggiatura, le lettere maiuscole, il link integrati e altro ancora. VoiceOver può anche confermare le azioni del rotore.Per modificare il modo in cui VoiceOver legge la punteggiatura, tocca Punteggiatura, quindi scegli un gruppo. Puoi anche creare nuovi gruppi, come ad esempio un gruppo per la programmazione in cui "[" venga letta come "parentesi quadra sinistra".

• Leggi sempre le notifiche: VoiceOver legge le notifiche ad alta voce, compresi i messaggi di testo nel momento in cui arrivano, anche se iPhone è bloccato. Le notifiche ignorate vengono ripetute quando sblocchi iPhone.

Personalizzare le impostazioni di VoiceOver per un'attività

Puoi personalizzare un gruppo di impostazioni di VoiceOver per un attività, come ad esempio la programmazione. Applica le impostazioni automaticamente quando apri certe app o regolando il rotore.

## 1. Vai in Impostazioni

- 1. > Accessibilità > VoiceOver > Attività
- 2. Scegli un'attività esistente o tocca "Aggiungi attività".
- 3. Regola le impostazioni per voce, audio, verbosità e Braille.
- 4. Scegli App oppure Contesto per applicare automaticamente le impostazioni per questa attività. Regolare gli elementi visivi di VoiceOver Vai in Impostazioni

VoiceOver, quindi attiva una delle seguenti opzioni:

- Cursore grande: se non visualizzi bene il bordo nero attorno all'elemento selezionato, puoi ampliarlo e rendere più spesso il contorno.
- · Pannello didascalia: il testo letto da VoiceOver viene mostrato in fondo allo schermo.